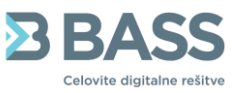

# NAVODILA ZA ODDAJO KNJIGE RAČUNOV DDV-O

DDV-O BASS

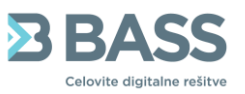

# Vsebina

| 1. | UVU | DD                                               | 3  |
|----|-----|--------------------------------------------------|----|
| 2. | Sce | narij 1                                          | 3  |
|    | 2.1 | PRIPRAVA PODATKOV ZA KNJIGO IZDANIH RAČUNOV      | 3  |
|    | 2.2 | PRIPRAVA PODATKOV ZA KNJIGO PREJETIH RAČUNOV     | 4  |
|    | 2.3 | UVOZ PODATKOV V MODUL DDV-O                      | 6  |
|    | 2.4 | ODDAJA KNJIGE RAČUNOV NA PORTAL E-DAVKI          | 8  |
| 3. | Sce | narij 2                                          | 10 |
|    | 3.1 | PRIPRAVA PODATKOV ZA KNJIGO PREJETIH RAČUNOV FK2 | 10 |
| 4. | Sce | narij 3                                          | 11 |
|    | 4.1 | PRIPRAVA PODATKOV ZA KNJIGO IZDANIH RAČUNOV      | 11 |

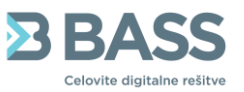

# 1. UVOD

S 1.7.2025 v veljavo vstopa dopolnitev 85. člena Zakona o davku na dodano vrednost. Dopolnitev zahteva za vse DDV zavezance obvezno predložitev evidence obračunanega DDV in evidence odbitka DDV. Z novim 88.d členom pa se podrobneje ureja tudi možnost uporabe predizpolnjenega obračuna DDV.

Namen dopolnitve programskega modula DDV-O, Prejeti računi in Računi je zagotoviti nemoteno pripravo in oddajo potrebne dokumentacije za izpolnjevanje zahtev, ki jih predlaga dopolnitev 85.člena ZDDV.

Stranke uporabljalo našo programsko opremo v različnih obsegih in jo v določenih primerih dopolnjujejo s programsko opremo drugih dobaviteljev. Zato smo podprli različne scenarije, ki se pojavijo pri strankah:

- Scenarij 1: Uporaba Bassove programske opreme za celotni proces prejetih, izdanih računov, financ in poročanja DDV-O. Za prejete račune se uporabljajo Prejeti računi v sklopu BassDMS.
- Scenarij 2: Uporaba Bassove programske opreme za celotni proces prejetih, izdanih računov, financ in poročanja DDV-O. Za prejete račune se uporablja program FK2.
- Scenarij 3: Stranka uporablja samo Bass izdane račune.

# 2. Scenarij 1

- Uporaba Bassove programske opreme za celotni proces prejetih, izdanih računov, financ in poročanja DDV-O. Za prejete račune se uporabljajo Prejeti računi v sklopu BassDMS.

# 2.1 PRIPRAVA PODATKOV ZA KNJIGO IZDANIH RAČUNOV

V programu RAČUNI na zavihku »Izpisi in pregledi« izberete pripravo poročila »DDV knjiga«. Določite obdobje poročanja in pripravite podatke. Knjigo DDV si lahko nato izpišete in preverite pravilnost podatkov.

Podatke nato prenesete v modul DDV-O s klikom na gumb »Izvoz v DDV-O«. **POMEMBNO** je da postopek ponovite za vsako področje, da zajamete vse podatke, ki jih je potrebno poročati.

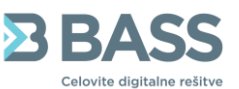

| 👼 [2023] DDV I      | Knjiga         |                 |          |                |                 |        |               |                |               |               | _     | $\Box$ $\times$ |
|---------------------|----------------|-----------------|----------|----------------|-----------------|--------|---------------|----------------|---------------|---------------|-------|-----------------|
| Seznam doku         | mentov Doo     | datni kriteriji | Admi     | nistratorske i | možnosti        |        |               |                |               |               |       |                 |
| Datum DD\           | / Datum        | Št. računa      | Tip X    | OM             | Znesek          | Šifra  | Naziv         | Podnaziv       | Naslov        | Dav.zav       | Pošta | Dat.opr.s       |
| 11.06.2025          | 11.06.2025     | 856             | A N      | е              | 111,45          | 514996 | Stranka514996 | Podnaziv514996 | Naslov514996  | Da            | 3000  | 11.06.2025      |
| 17.06.2025          | 17.06.2025     | 857             | A N      | e              | 91,35           | 514996 | Stranka514996 | Podnaziv514996 | Naslov514996  | Da            | 3000  | 17.06.2025      |
| 17.06.2025          | 17.06.2025     | 858             | A N      | е              | 0,15            | 514996 | Stranka514996 | Podnaziv514996 | Naslov514996  | Da            | 3000  | 17.06.2025      |
| 17.06.2025          | 17.06.2025     | 859             | A N      | e              | 15.135,00       | 1      | Stranka1      | Podnaziv1      | Naslov1       | Ne            | 1370  | 17.06.2025      |
| 17.06.2025          | 17.06.2025     | 860             | A N      | e              | 168.000,00      | 4      | Stranka4      | Podnaziv4      | Naslov4       | Ne            | 1351  | 17.06.2025      |
| 17.06.2025          | 17.06.2025     | 861             | A N      | е              | 30.000,00       | 943    | Stranka943    | Podnaziv943    | Naslov943     | Ne            | 1353  | 17.06.2025      |
| 17.06.2025          | 17.06.2025     | 862             | A N      | е              | 639,51          | 5      | Stranka5      | Podnaziv5      | Naslov5       | Ne            | 1353  | 17.06.2025      |
| 18.06.2025          | 18.06.2025     | 863             | A N      | e              | 639,51          | 5      | Stranka5      | Podnaziv5      | Naslov5       | Ne            | 1353  | 18.06.2025 I    |
| 19.06.2025          | 19.06.2025     | 864             | A N      | е              | 225,57          | 514997 | TUJI PARTNER  | 12321          | 13132         | Da            | 6576  | 19.06.2025      |
| 19.06.2025          | 19.06.2025     | 865             | A N      | е              | 182,70          | 514996 | Stranka514996 | Podnaziv514996 | Naslov514996  | Da            | 3000  | 19.06.2025      |
| 19.06.2025          | 19.06.2025     | 866             | A N      | e              | 300.000,00      | 943    | Stranka943    | Podnaziv943    | Naslov943     | Ne            | 1353  | 19.06.2025      |
| 19.06.2025          | 19.06.2025     | 867             | A N      | е              | 274,05          | 514996 | Stranka514996 | Podnaziv514996 | Naslov514996  | Da            | 3000  | 19.06.2025      |
| 20.06.2025          | 20.06.2025     | 868             | A N      | e              | 274,05          | 514996 | Stranka514996 | Podnaziv514996 | Naslov514996  | Da            | 3000  | 20.06.2025      |
| 20.06.2025          | 20.06.2025     | 869             | A N      | e              | 87,68           | 514996 | Stranka514996 | Podnaziv514996 | Naslov514996  | Da            | 3000  | 20.06.2025      |
| 23.06.2025          | 23.06.2025     | 870             | A N      | e              | 639,51          | 5      | Stranka5      | Podnaziv5      | Naslov5       | Ne            | 1353  | 23.06.2025      |
| ▶ 27.06.2025        | 27.06.2025     | 871             | A N      | e              | 268,40          | 1      | Stranka1      | Podnaziv1      | Naslov1       | Ne            | 1370  | 27.06.2025      |
|                     |                |                 |          |                |                 |        |               |                |               |               |       |                 |
|                     |                |                 |          |                |                 |        |               |                |               |               | _     |                 |
| Kriteriji za prikaz | računov Št. za | apisov:         | 16       |                | Prikaži podatke |        | Izvoz v TXT   |                | 📃 Izpiši (E6) | Izvoz v DDV-0 |       |                 |
| Obdobie od. 1.0     | 6.2025 🔲 🔻     | do              | 2025     |                | ,               |        |               |                |               |               |       |                 |
| 0                   |                |                 |          | Izpis          | samo seštevka   |        |               | 📃 Obrazec RP-O | DURS - GOT.   |               |       |                 |
| Omeji na            |                |                 | _        | 🗹 Oblika       | a 2008+         |        |               |                |               |               |       | _               |
| Uredi po Št. de     | okumenta       | ~               | Enota. [ | 00030] Račun   | ii 2023         | ~      |               |                |               |               |       | 0 Zapri         |

Po zaključku prenosa program opozori in javi, da je izvoz zaključen ter so podatki pripravljeni za uvoz v modul DDV-O. Podatke lahko prenašate večkrat dokler podatki niso zaključeni in preneseni na e-davke.

| RAČUNI 11.2.0 Build 1248 | ×  |
|--------------------------|----|
| lzvoz zaključen          |    |
|                          | ОК |

# 2.2 PRIPRAVA PODATKOV ZA KNJIGO PREJETIH RAČUNOV

V modulu **PREJETI RAČUNI** pripravite knjigo DDV za željeno davčno obdobje. Za izpisom knjige DDV preverite pravilnost poročila. S klikom na »IZVOZ KNJIGE DDV« lahko nato prenesete podatke v DDV-O modul ali pa ustvarite TXT datoteko.

| ≡ Pregleo         | d računov            |             |                 |              |                  |              |                 |                      | _           |               |                  |                   |                   |
|-------------------|----------------------|-------------|-----------------|--------------|------------------|--------------|-----------------|----------------------|-------------|---------------|------------------|-------------------|-------------------|
| O Pregled r       | računov 🔘 Knjiga DDV | 🔵 Izvoz kn  | jigovodskih pod | latkov       | E Izpis knjige   | PR ~         | is knjige DDV   | E Izvoz knjige DDV ~ | Nepre       | neseni pred d | lavčnim obdobjem | $\bigcirc$        | Osveži            |
| Mesec             | × ~ 01.06.2025       | × 📺         | 30.06.2025      | × 🗰          | Zavezanec za DDV | ∨ Ustrezn    | o poknjiže 🗙 🗸  | V DDVO               | ~           | Iskanje       |                  | ) Q <u>Dodatn</u> | <u>io iskanje</u> |
| Dejavnost         | ~ Vrs                | sta dokumen | ta 🗸 V          | ′rsta računa | ∽ Tip račun      | na 🗸 Da      | včna postavka   | V txt                |             |               |                  |                   |                   |
|                   | Potrjevanje 🛊        | Prenesen    | Dav. post 🛊     | Poknjižen    | Interna št. 🜲    | Št. računa 🖕 | Zunanja šifra d | lo                   | Stranka 🛊   | Osnova €      | DDV €            | Znesek € ¢        | Datum ra          |
| $\bigcirc$        | ZAKLJUČEN            |             | ~               | ~            | RP000054/2025    | 1233         |                 | SI991233             | 12: Stran   | 819,67        | 180,33           | 1.000,00          | 27.06.20          |
| $\bigcirc$        | ZAKLJUČEN            |             | ~               | ~            | RP000053/2025    | 3-76.člen    |                 | SI993-76.člen        | 7: Stranka7 | 1.225,00      | 269,50           | 1.225,00          | 23.06.20          |
| $\bigcirc$        | ZAKLJUČEN            |             | ~               | ~            | RP000052/2025    | 2NEOBDAVČEN  |                 | SI992NEOBDA          | 6: Stranka6 | 300,00        | 0,00             | 300,00            | 23.06.20          |
| $\oslash \odot$   | ZAKLJUČEN            |             | ~               | ~            | RP000051/2025    | 1- OPROŠČEN  |                 | SI991- OPROŠČ        | 5: Stranka5 | 200,00        | 0,00             | 200,00            | 23.06.20          |
| $\oslash \boxdot$ | ZAKLJUČEN            | ~           | ~               | ~            | RP000047/2025    | 12345        |                 | SI9912345            | 1: Stranka1 | 40.983,61     | 9.016,39         | 50.000,00         | 16.06.20          |
| $\bigcirc$        | ZAKLJUČEN            | ~           | ~               | ~            | RP000046/2025    | 123          |                 | SI99                 | 0: STORI    | 819,67        | 180,33           | 1.000,00          | 03.06.20          |
| ()                | ZAKLJUČEN            | ~           | ~               | ~            | RP000044/2025    | 1233333      |                 | SI991233333          | 1: Stranka1 | 81,97         | 18,03            | 100,00            | 27.06.20          |

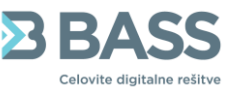

Če izberete izvoz v DDV-O bo program podatke o računih, ki so v tabeli izvozil v modul DDV-O. Ob zaključku prenosa vas program obvesti, da je prenos uspešno zaključen.

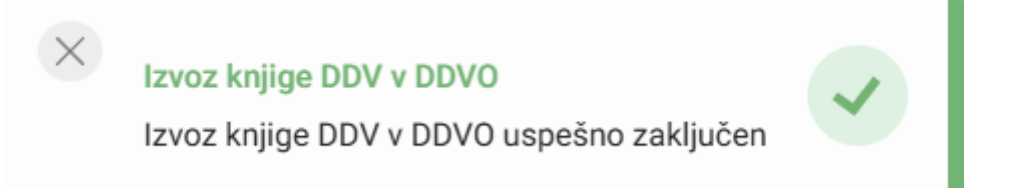

V primeru da izberete prenos podatkov v TXT datoteko, se ustvari datoteka, ki je v standardni obliki po FURS-ovih določilih in se prenese v mapo prenosi/downloads.

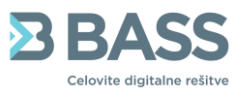

### 2.3 UVOZ PODATKOV V MODUL DDV-O

V modulu DDV-O vse pripravljene podatke iz RAČUNOV in PREJETIH RAČUNOV uvozite v program DDV-O, da lahko kasneje izpišete datoteko za oddajo na portal E-Davke.

V meniju »SEZNAM OBRAZCEV« izberete mesec poročanja in s klikom na »pripravi« uvozimo hkrati vse podatke iz RAČUNOV, PREJETIH RAČUNOV in tudi iz SALDAKONTOV. V primeru, da ste podatke že uvozili se pojavi gumb »ponovno pripravi« - podatke lahko prenašate neomejeno dokler se obračun DDV-ja ne zaključi.

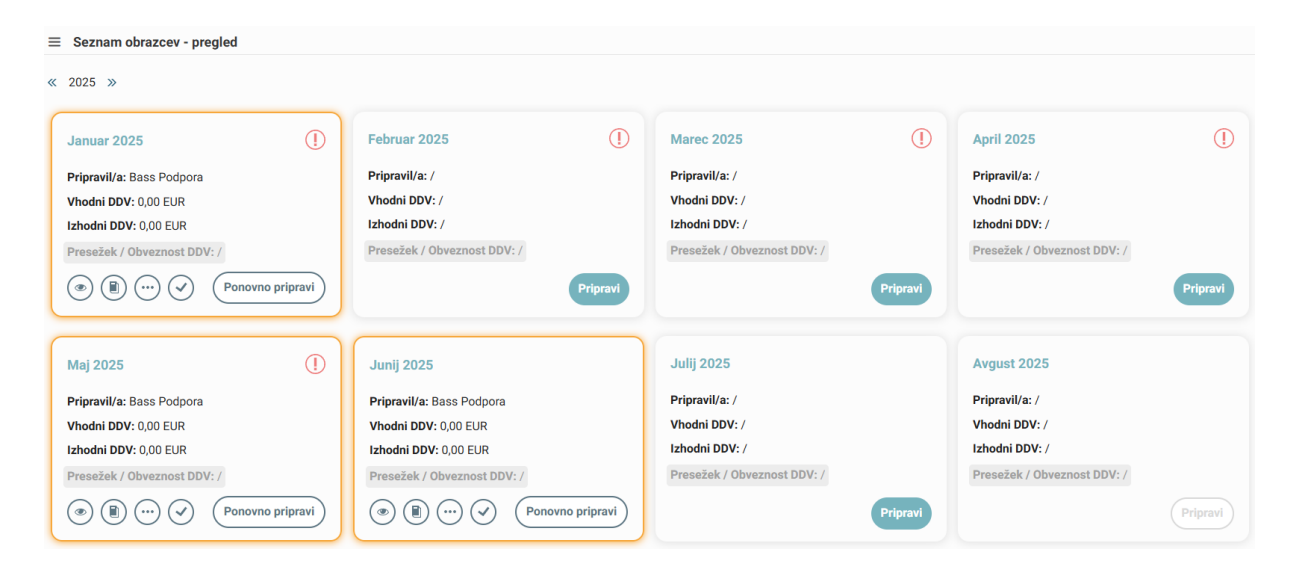

Če so vsi podatki ustrezni, se nam odpre okno »DDV-O obrazec«, kjer so že izpolnjena vsa potrebna polja.

| DDV-O obrazec                                                 |     |            |   |     |
|---------------------------------------------------------------|-----|------------|---|-----|
| I. DOBAVA BLAGA IN STORITEV Upoštevani samo konti družine 26* |     |            |   |     |
| Dobava blaga in storitev                                      | 11  | 267.869,63 |   |     |
| Dob. blaga in storitev v SLO, od katerih obra. DDV prejemnik  | 11a | 0          |   |     |
| Dob. blaga v druge države članice EU                          | 12  | 0          |   |     |
| Prodaja blaga na daljavo                                      | 13  | 0          |   |     |
| Montaža in instaliranje blaga v drugi državi članici          | 14  | 0          |   |     |
| Oproščene dobave brez pravice odbitka DDV                     | 15  | -31.743,41 |   |     |
| II. OBRAČUNANI DDV Upoštevani samo konti družine 26*          |     |            |   |     |
| Po stopnji 22%                                                | 21  | 16.782,85  | ۲ |     |
| Po stopnji 9,5%                                               | 22  | 18.202,32  | ٢ |     |
| Po stopnji 5%                                                 | 22a | 0          |   |     |
| Od prid. blaga iz drugih držav članic EU po st. 22%           | 23  | 0          |   |     |
| Od prej. storitve iz drugih držav članic EU po st. 22%        | 23a | 0          |   |     |
| Ad avid blaza is davisib dažav Xlasis Filipa at 0 F0/         | 04  |            |   | _   |
| ? Zaključi                                                    |     |            |   | Pre |

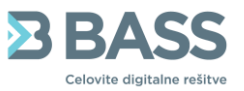

Po uvozu podatkov lahko na določenem mesecu preverite podrobnosti knjige računov. Prikažejo se vam kumulative v posameznem polju poročila. Pred oddajo na portal E-davki lahko preverite pravilnost podatkov.

| Junij 2025                  |
|-----------------------------|
| Pripravil/a: Bass Podpora   |
| Vhodni DDV: 0,00 EUR        |
| Izhodni DDV: 0,00 EUR       |
| Presežek / Obveznost DDV: / |
| Podrobnosti knjige računov  |

Pri pregledu podatkov knjige računov lahko s klikom na oko vidite vse račune, ki so zapisani znotraj posameznega polja

| Knjiga računov                                                 |     |            | ×        |
|----------------------------------------------------------------|-----|------------|----------|
| Izdani računi                                                  |     |            |          |
| Vrednost dobav blaga in storitev                               | P7  | 136.767,69 | ۲        |
| Vrednost dobav blaga in storitev v Sloveniji za samoobdavčitev | P8  | 222,68     | ۲        |
| Oproščene dobave brez pravice do odbitka DDV                   | P9  | 0          | ۲        |
| Oproščene dobave blaga in storitev znotraj Unije               | P10 | 0          | ۲        |
| Oproščena tristranska dobava blaga znotraj unije               | P11 | 0          | ۲        |
| Prodaja blaga na daljavo                                       | P12 | 0          | ۲        |
| Prodaja blaga z montažo ali napeljavo                          | P13 | 0          | ۲        |
| Obračunan DDV po 22%                                           | P14 | 30.045,7   | ۲        |
| Obračunan DDV po 9,5%                                          | P15 | 18,64      | ۲        |
| Obračunan DDV po 5%                                            | P16 | 0          | ۲        |
| Obračunan DDV po 22% za pridobitev blaga znotraj unije         | P17 | 0          | ۲        |
| Obračunan DDV po 22% za prejete storitve znotraj unije         | P18 | 0          | ۲        |
| Obračunan DDV po 9,5% za pridobitev blaga znotraj unije        | P19 | 0          | ۲        |
| ? Shrani                                                       |     |            | Prekliči |

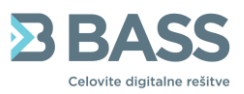

| 27 Vrednost dobav blaga in storitev |           |                                |                          |                       |                                     |       |         |          |  |  |  |  |
|-------------------------------------|-----------|--------------------------------|--------------------------|-----------------------|-------------------------------------|-------|---------|----------|--|--|--|--|
| Vse stranke                         | ~         | <b></b>                        | <b>iii</b>               |                       |                                     |       |         |          |  |  |  |  |
| Zaporedna številka 🛊                | Obdobje 🛊 | Datum knjiženja listine (P2) 🛊 | Številka listine (P3) \$ | Datum listine (P4) \$ | Firma/ime in priimek in sedež kup 💠 | Ko \$ | Kupče 🛊 | P7 \$    |  |  |  |  |
| 1                                   | 0606      | 2025-06-11                     | 856                      | 2025-06-11            | Stranka514996 Podnaziv51499         | SI    | 309893  | 91,35    |  |  |  |  |
| 3                                   | 0606      | 2025-06-17                     | 858                      | 2025-06-17            | Stranka514996 Podnaziv51499         | SI    | 309893  | 0,14     |  |  |  |  |
| 5                                   | 0606      | 2025-06-17                     | 860                      | 2025-06-17            | Stranka4 Podnaziv4 Naslov4 13       | 10    | 333673  | 135.000, |  |  |  |  |
| 7                                   | 0606      | 2025-06-17                     | 862                      | 2025-06-17            | Stranka5 Podnaziv5 Naslov5 13       |       |         | 485,40   |  |  |  |  |
| 8                                   | 0606      | 2025-06-18                     | 863                      | 2025-06-18            | Stranka5 Podnaziv5 Naslov5 13       |       |         | 485,40   |  |  |  |  |
| 15                                  | 0606      | 2025-06-23                     | 870                      | 2025-06-23            | Stranka5 Podnaziv5 Naslov5 13       |       |         | 485,40   |  |  |  |  |
| 16                                  | 0606      | 2025-06-27                     | 871                      | 2025-06-27            | Stranka1 Podnaziv1 Naslov1 13       | 94    | 070199  | 220,00   |  |  |  |  |

# 2.4 ODDAJA KNJIGE RAČUNOV NA PORTAL E-DAVKI

V zavihku »POROČANJE KNJIGE RAČUNOV« pripravite poročilo za željeno davčno obdobje. S klikom na »PRIPRAVI ZA ODDAJO« se pripravi poročilo v spodnji tabeli. V primeru popravkov lahko ponovno pripravite poročilo dokler ni bilo poročilo DDV zaključeno.

| ≡ Oddaja k | ∃ Oddaja knjig računov               |               |                  |                  |                          |                |                               |  |  |  |  |  |
|------------|--------------------------------------|---------------|------------------|------------------|--------------------------|----------------|-------------------------------|--|--|--|--|--|
| « 2025 »   | « 2025 » 01.06.2025 - 30.06.2025 × ~ |               |                  |                  | Pripra                   | vi za oddajo   | statuse oddanih knjig računov |  |  |  |  |  |
|            | eDavki številka 💠                    | eDavki status | Status poročanja | Datum priprave 🛊 | Pripravil 💠              | Datum oddaje 💠 | Oddal 💠                       |  |  |  |  |  |
| ۲          |                                      | NI STATUSA    | PRIPRAVLJEN      | 04.07.2025 09:09 | Bass Podpora (BassPodpor | /              | /                             |  |  |  |  |  |

S klikom na oko lahko pripravljeno poročilo oddate na portal e-davke. Obstajajo tri možnosti oddaje oziroma izvoza.

| Pregled knjige računov            |                               | ×     |
|-----------------------------------|-------------------------------|-------|
| eDavki številka                   |                               |       |
|                                   |                               |       |
| Pripravil                         |                               |       |
| Bass Podpora (BassPodpora)        |                               |       |
| Datum priprave                    |                               |       |
| 4. 7. 2025                        | 09:09                         |       |
| Oddal                             |                               |       |
| /                                 |                               |       |
| Datum oddaje                      |                               |       |
|                                   |                               |       |
| PRENESEN NI STATUSA               |                               |       |
| Napake Opozorila                  |                               |       |
| Tip napake \$ Koda napake \$      | Vrstica napake \$ Opis napake |       |
|                                   |                               |       |
|                                   |                               |       |
|                                   |                               |       |
|                                   |                               |       |
|                                   |                               |       |
| Oddaj (Prenesi ZIP) (Prenesi CSV) |                               | Zapri |

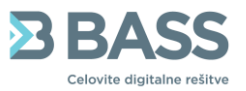

**ODDAJA** – program vam samodejno prenese poročilo na portal E-DAVKI. Predhodno je potrebno imeti nameščen uporabniški certifikat **(SIGENCA)** in zagnan program BASSorodje na delovni postaji. Program vam javi okno kamor vpišete geslo certifikata.

**PRENESI ZIP** – Program izvozi ZIP datoteko s knjigo računov. Datoteka se vam shrani v mapo prenosi/downloads.

Znotraj ZIP datoteke se nahaja knjiga računov v DAT formatu. ZIP datoteko lahko uvozite na portal E-DAVKI.

PRENESI CSV – program izvozi knjigo v CSV format. Datoteko lahko odprete v Excel programu.

V primerih ko ste knjigo računov oddali neposredno na e-davke lahko spremljate status knjige na e-davkih s klikom na »PREVERI STATUSE ODDANIH KNJIG RAČUNOV«. Pojavi se okno za vnos gesla od certifikata in nato se program poveže na e-davke in preveri v katerem statusu se nahaja poročilo in ali je bilo zaznanih kaj napak ali opozoril.

| « 2025 » | 01.06.2025 - 30.06.2025 | × ~           |                  |                  | Pripravi za oddajo | 🔅 Preveri statuse oddanih knji | g računov |  |
|----------|-------------------------|---------------|------------------|------------------|--------------------|--------------------------------|-----------|--|
|          | eDavki številka 🛊       | eDavki status | Status poročanja | Datum priprave 🛊 | Pripravil 🛊        | Datum oddaje \$                | Oddal ≑   |  |
| ۲        |                         | NI STATUSA    | PRENESEN         | 04.07.2025 09:09 | Bass Podpora (Bas  | sPodpor /                      | /         |  |

V poročilu (klik na oko) lahko vidite podrobnosti morebitnih napak in opozoril.

| Datum oddaje                  |                                          |       |
|-------------------------------|------------------------------------------|-------|
| PRENESEN NI STATUSA           | 11 (1) (1) (1) (1) (1) (1) (1) (1) (1) ( |       |
| Napake Opozorila              |                                          |       |
| Tip napake \$ Koda napake \$  | Vrstica napake \$ Opis napake            |       |
|                               |                                          |       |
|                               |                                          |       |
|                               |                                          |       |
|                               |                                          |       |
| Oddaj Prenesi ZIP Prenesi CSV |                                          | Zapri |

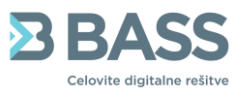

# 3. Scenarij 2

- Uporaba Bassove programske opreme za celotni proces prejetih, izdanih računov, financ in poročanja DDV-O. Za prejete račune se še vedno uporablja program FK2.
- Prenos izdanih računov, financ in poročanja je enak kot v scenariju 1, razlika je pri pripravi podatkov za prejete račune iz FK2

# 3.1 PRIPRAVA PODATKOV ZA KNJIGO PREJETIH RAČUNOV FK2

V programu FK2 na zavihku »Izpisi/Analize« izberete »Izpis DDV evidenc«. Napolni se vam polje za datum DDV od-do in s klikom na Prikaži podatke pripravite podatke. Knjigo DDV si lahko nato izpišete in preverite pravilnost podatkov.

Podatke nato prenesete v modul DDV-O s klikom na gumb Izvoz v DDV-O. Program vas obvesti, da je izvoz zaključen.

| Knjiga prejetih računov - Bass d.o.o. 5.1.0 Build 377 | ×  |
|-------------------------------------------------------|----|
| lzvoz zaključen                                       |    |
|                                                       | ОК |
|                                                       |    |

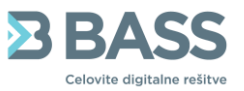

# 4. Scenarij 3

- Stranka uporablja samo Bass izdane račune.

# 4.1 PRIPRAVA PODATKOV ZA KNJIGO IZDANIH RAČUNOV

V programu RAČUNI na zavihku »Izpisi in pregledi« izberete pripravo poročila »DDV knjiga«. Določite obdobje poročanja in pripravite podatke. Knjigo DDV si lahko nato izpišete in preverite pravilnost podatkov.

Datoteka za poročanje se pripravi s klikom na gumb Izvoz v KIR.DAT.

|              | 📄 Izpiši (F6) | Izvoz v DDV-O   |  |
|--------------|---------------|-----------------|--|
| Obrazec RP-O | DURS - GOT.   | Izvoz v KIR.DAT |  |

**POMEMBNO** je da postopek ponovite za vsako področje, da zajamete vse podatke, ki jih je potrebno poročati.

Datoteka se kreira v mapi, kjer je nameščen program Računi – kreira se nova mapa z imenom kir\_datoteke.

📒 kir\_datoteke

04.07.2025 13:54

Mapa z datotekami